## ACS 5.x e posterior - Configurar integração com o Microsoft AD

### Contents

Introduction Prerequisites Requirements Componentes Utilizados Conventions Informações de Apoio Configuração Configurar o ADE-OS (Application Deployment Engine, mecanismo de implantação de aplicativo) ACS 5.x Participe do ACS 5.x para o AD Configurar o serviço de acesso Verificar Informações Relacionadas

#### **Introduction**

Este documento fornece uma configuração de exemplo para integrar o Microsoft Active Directory com o Cisco Secure Access Control System (ACS) 5.x ou posterior. O ACS usa o Microsoft Active Directory (AD) como um armazenamento de identidade externa para armazenar recursos, como usuários, máquinas, grupos e atributos. O ACS autentica esses recursos em relação ao AD.

## **Prerequisites**

#### **Requirements**

Certifique-se de atender a estes requisitos antes de tentar esta configuração:

- O Domínio do Windows Ative Diretory a ser usado precisa estar totalmente configurado e operacional.
- Use o Domínio do Microsoft Windows Server 2003, o Domínio do Microsoft Windows Server 2008 ou o Domínio do Microsoft Windows Server 2008 R2, pois eles são suportados pelo ACS 5.x.Observação: a integração do domínio do Microsoft Windows Server 2008 R2 com ACS é suportada do ACS 5.2 e posterior.

**Componentes Utilizados** 

As informações neste documento são baseadas nestas versões de software e hardware:

- Cisco Secure ACS 5.3
- Domínio do Microsoft Windows Server 2003

The information in this document was created from the devices in a specific lab environment. All of the devices used in this document started with a cleared (default) configuration. If your network is live, make sure that you understand the potential impact of any command.

#### **Conventions**

Consulte as <u>Convenções de Dicas Técnicas da Cisco para obter mais informações sobre</u> <u>convenções de documentos.</u>

#### Informações de Apoio

O Windows Ative Diretory fornece muitos recursos usados no uso diário da rede. A integração do ACS 5.x com o AD permite o uso de usuários, máquinas e mapeamento de grupo existentes do AD.

O ACS 5.x integrado ao AD oferece os seguintes recursos:

- 1. Autenticação de máquina
- 2. Recuperação de atributo para autorização
- 3. Recuperação de certificado para autenticação EAP-TLS
- 4. Restrição de conta de usuário e máquina
- 5. Restrições de acesso à máquina
- 6. Verificação de Permissões de Discagem
- 7. Opções de retorno de chamada para usuários de discagem
- 8. Atributos de suporte de discagem

#### <u>Configuração</u>

# <u>Configurar o ADE-OS (Application Deployment Engine, mecanismo de implantação de aplicativo) ACS 5.x</u>

Antes de integrar o ACS 5.x ao AD, verifique se o **TimeZone, Date & Time** no ACS corresponde ao que está no controlador de domínio primário do AD. Além disso, defina o servidor DNS no ACS para poder resolver o nome de domínio do ACS 5.x. Conclua estes passos para configurar o ADE-OS (Application Deployment Engine, mecanismo de implantação de aplicativo) ACS 5.x:

- 1. SSH para o dispositivo ACS e insira as credenciais CLI.
- 2. Emita o comando **clock timezone** no modo de configuração como mostrado para configurar o **TIMEZONE** no ACS a fim de corresponder ao que está no controlador de domínio.

clock timezone Asia/Kolkata

**Observação:** Ásia/Calcutá é o fuso horário usado neste documento. Você pode encontrar o seu fuso horário específico pelo comando **show timezone do** modo exec.

3. Caso seu controlador de domínio do AD esteja sincronizado com um servidor NTP que reside em sua rede, é altamente recomendável usar o mesmo servidor NTP no ACS. Se você não tiver um servidor NTP, vá para a etapa 4. Estas são as etapas para configurar o servidor NTP:O servidor NTP pode ser configurado com o comando ntp server <ip address of the NTP server> no modo de configuração como mostrado.

ntp server 192.168.26.55 The NTP server was modified. If this action resulted in a clock modification, you must restart ACS. **Consulte o <u>ACS 5.x: Exemplo de Sincronização do Cisco ACS com o Servidor NTP</u> para** 

obter mais informações sobre a configuração do NTP.

4. Para configurar a data e a hora manualmente, use o comando **clock set** no **modo exec**. Um exemplo é mostrado abaixo:

```
clock set Jun 8 10:36:00 2012
Clock was modified. You must restart ACS.
Do you want to restart ACS now? (yes/no) yes
Stopping ACS.
Stopping Management and View.....
Stopping Runtime.....
Stopping Database....
Cleanup.....
Starting ACS ....
```

To verify that ACS processes are running, use the 'show application status acs' command.

5. Agora, verifique o **fuso horário, a data** e a **hora** com o comando **show clock**. A saída do comando show clock é mostrada aqui:

```
acs51/admin# show clock
Fri Jun 8 10:36:05 IST 2012
```

6. Configure o DNS no ACS com o <ip name-server <ip address of the DNS> comando no modo de configuração conforme mostrado aqui: ip name-server 192.168.26.55

Observação: o endereço IP DNS é fornecido pelo administrador do domínio do Windows.

7. Execute o comando nslookup <domain name> para verificar se o nome de domínio está

```
acessível como mostrado.
acs51/admin#nslookup MCS55.com
Trying "MCS55.com"
;; ->>HEADER<<- opcode: QUERY, status: NOERROR, id: 60485
;; flags: qr aa rd ra; QUERY: 1, ANSWER: 3, AUTHORITY: 0, ADDITIONAL: 1
;; QUESTION SECTION:
;MCS55.com.
                             IN ANY
;; ANSWER SECTION:
MCS55.com.
                     600 IN A
                                         192.168.26.55
                     3600 IN NS
3600 IN SOA
MCS55.com.
                                          admin-zg2ttn9ux.MCS55.com.
                                    SOA
MCS55.com.
                                           admin-zq2ttn9ux.MCS55.com.
  hostmaster.MCS55.com. 635 900 600 86400 3600
;; ADDITIONAL SECTION:
admin-zg2ttn9ux.MCS55.com. 3600 IN A 192.168.26.55
```

Received 136 bytes from 192.168.26.55#53 in 0  $\ensuremath{\mathtt{ms}}$ 

**Observação:** se a **SEÇÃO RESPOSTA** estiver vazia, entre em contato com o administrador do domínio do Windows para descobrir o servidor DNS correto para o domínio.

- 8. Execute o comando **ip domain-name <nome de domínio>** para configurar **DOMAIN-NAME** no ACS conforme mostrado aqui:
  - ip domain-name MCS55.com

9. Emita o **comando hostname <hostname>** para configurar **HOSTNAME** no ACS conforme mostrado aqui:

```
hostname acs51
```

**Observação:** devido às limitações do NETBIOS, os nomes de host ACS devem conter menos ou igual a 15 caracteres.

10. Execute o comando Write memory para salvar a configuração no ACS.

#### Participe do ACS 5.x para o AD

Conclua estes passos para participar do ACS5.x para o AD:

1. Escolha Users and Identity Stores > External Identity Stores > Ative Diretory e forneça o nome do domínio, a conta do AD (nome do usuário) e sua senha e clique em Test Connection Observação: a conta do AD necessária para acesso ao domínio no ACS deve ter um destes: Adicione estações de trabalho ao domínio direito do usuário no domínio correspondente. A permissão Criar Objetos de Computador ou Excluir Objetos de Computador no contêiner de computadores correspondente onde a conta da máguina ACS é criada antes de ingressar na máguina ACS no domínio. Observação: a Cisco recomenda que você desative a política de bloqueio da conta ACS e configure a infraestrutura do AD para enviar alertas ao administrador se uma senha incorreta for usada para essa conta. Isso ocorre porque se você digitar uma senha incorreta, o ACS não cria ou modifica sua conta de máquina quando ela é necessária e, portanto, possivelmente nega todas as autenticações. Observação: a conta do Windows AD, que une o ACS ao domínio do AD, pode ser colocada em sua própria unidade organizacional (OU). Ela reside em sua própria OU quando a conta é criada ou posteriormente com uma restrição de que o nome do dispositivo deve corresponder ao nome da conta do ΔD

| ···                                                                                                    |                                                       |
|----------------------------------------------------------------------------------------------------|-------------------------------------------------------|
| rs and identity Stones > External identity Stones > Active Directory                                             |                                                       |
| And the second second second second second second second second second second second second second second second |                                                       |
| General                                                                                                    |                                                       |
| Connection Details                                                                                               |                                                       |
| Active Directory Domain Name: MCS55.com                                                                          |                                                       |
| Please specify the credentials used to join this machine to the Active Directory Domain:                         |                                                       |
| Usemame: training                                                                                                |                                                       |
| Password:                                                                                                    |                                                       |
|                                                                                                    |                                                       |
| rou may use the rest connection Button to ensure credentials are correct and Active Directory Domain is reachas  | ore.                                                  |
| Test Connection                                                                                                  |                                                       |
|                                                                                                    |                                                       |
| Click on 'Save Changes' to connect to the Active Directory Domain and save this configuration. Once you have suc | cessfully connected to the Domain, you can select the |
| Directory Groups and Directory Attributes to be available for use in policy rules.                               |                                                       |
|                                                                                                    |                                                       |
| Ind User Authentication Settings                                                                                 |                                                       |
| Enable password change                                                                                           |                                                       |
| C Enable machine authentication                                                                                  |                                                       |
| Enable Marhine Arrass Restrictions                                                                               |                                                       |
| Acing time (bours):                                                                                              |                                                       |
| Enable disLin cherk                                                                                              |                                                       |
| Enable callback check for claLin clients                                                                         |                                                       |
| Connecticity States                                                                                              |                                                       |
| Jained in Domain Connectivity Status:                                                                            |                                                       |
| = Required Belds                                                                                                 |                                                       |
|                                                                                                    |                                                       |
|                                                                                                    |                                                       |
|                                                                                                    |                                                       |
| we Changes Discard Changes Clear Configuration                                                                   |                                                       |

2. Esta captura de tela mostra que a conexão de teste com o AD foi bem-sucedida. Em seguida, clique em

"OK".

| Seneral                                                                                                    |                                           |                                                      |        |       |       |    |  |  |  |  |
|----------------------------------------------------------------------------------------------------|-------------------------------------------|------------------------------------------------------|--------|-------|-------|----|--|--|--|--|
| Connection Details                                                                                                    |                                           |                                                      |        |       |       |    |  |  |  |  |
| Active Directory Domain Name.                                                                                                    | MCS55.com                                 |                                                      |        |       |       |    |  |  |  |  |
|                                                                                                    |                                           |                                                      |        |       |       |    |  |  |  |  |
| Please specify the credentials used to join                                                                                                    |                                           |                                                      |        |       |       |    |  |  |  |  |
| Usemame:                                                                                                    |                                           | 14 14 14<br>14 14 14 14 14 14 14 14 14 14 14 14 14 1 |        |       |       |    |  |  |  |  |
|                                                                                                    | Connection test to 'MCS55.com' succeeded. | 5                                                    |        |       |       |    |  |  |  |  |
| Password:                                                                                                    |                                           |                                                      |        |       |       |    |  |  |  |  |
| P3 32 201 3 P3 32 201 3 P3 23                                                                                                    |                                           | 12.52                                                |        |       |       |    |  |  |  |  |
| ou may use the Test Connection Button to                                                                                                    |                                           | ctory Do                                             | main i | s rea | chabl | e. |  |  |  |  |
| and the second second sec | OK                                        |                                                      |        |       |       |    |  |  |  |  |
|                                                                                                    | <u>.</u>                                  | 10.00                                                |        |       |       |    |  |  |  |  |
| *****                                                                                                    |                                           |                                                      |        |       |       |    |  |  |  |  |

**Observação:** a configuração da centralização é afetada e às vezes é desconectada quando há uma resposta lenta do servidor enquanto você testa a conexão do ACS com o domínio do AD. No entanto, funciona bem com os outros aplicativos.

3. Clique em Save Changes (Salvar alterações) para o ACS ingressar no

| eneral                                                                                                    |                                                                          |  |
|----------------------------------------------------------------------------------------------------|--------------------------------------------------------------------------|--|
| onnection Details                                                                                                    |                                                                          |  |
| Active Directory Domain Name:                                                                                                    | MCB55.com                                                                |  |
| ease specify the credentials used to joi                                                                                                    | this machine to the Active Directory Domain:                             |  |
| Usemame:                                                                                                    | training                                                                 |  |
| Password:                                                                                                    |                                                                          |  |
| ou may use the Test Connection Button                                                                                                    | ensure credentials are correct and Active Directory Domain is reachable. |  |
|                                                                                                    | Test Connection                                                          |  |
| d lines Authonication Pottions                                                                                                    | тик жилыли от шак перанау шика.                                          |  |
| Contraction and the second second sec |                                                                          |  |
| Enable password change                                                                                                    |                                                                          |  |
| Enable machine authentication                                                                                                    |                                                                          |  |
| Enable Machine Access Restriction<br>Acing time (hours);                                                                                                    |                                                                          |  |
| Enable dist in check                                                                                                    | Ju                                                                       |  |
| Enable callback check for diaLin d                                                                                                    | anta                                                                     |  |
| unactivity Status                                                                                                    | 110                                                                      |  |
| Antectivity status                                                                                                    | E.                                                                       |  |
| Joined to Domain: Connectivity Statu                                                                                                    |                                                                          |  |

4. Depois que o ACS ingressou no domínio do AD com êxito, ele aparece no status da conectividade.

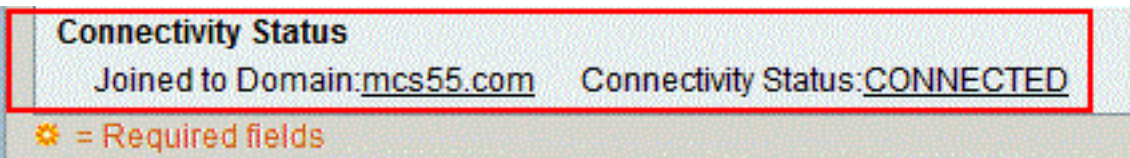

Observaçã

o: quando você configura um repositório de identidade do AD, o ACS também cria:Um novo dicionário para esse repositório com dois atributos: ExternalGroups e outro atributo para qualquer atributo recuperado da página Diretory Attributes.Um novo atributo,

IdentityAccessRestricted. Você pode criar manualmente uma condição personalizada para este atributo.Uma condição personalizada para o mapeamento de grupo a partir do atributo

ExternalGroup; o nome da condição personalizada é AD1:ExternalGroups e outra condição personalizada para cada atributo selecionado na página Diretory Attributes, por exemplo, AD1:cn.

#### Configurar o serviço de acesso

Conclua estes passos para concluir a configuração do Serviço de Acesso de modo que o ACS possa usar a integração do AD recém-configurada.

1. Escolha o serviço de onde deseja que os usuários sejam autenticados no AD e clique em **Identidade**. Agora, clique em **Selecionar** ao lado do campo Origem da identidade.

| Access Policies > Access Services > Default Device Admin > Identity Single result selection |
|---------------------------------------------------------------------------------------------|
| Identity Source: DenyAccess Select                                                          |
| Advanced Options                                                                            |
|                                                                                             |
| Save Changes Discard Changes                                                                |

2. Escolha AD1 e clique em OK.

| and the second second |
|-----------------------|
|                       |
|                       |
|                       |
|                       |
|                       |
|                       |
|                       |
|                       |
|                       |
|                       |
|                       |
|                       |
|                       |
|                       |
|                       |
|                       |
|                       |
|                       |
|                       |
|                       |

3. Clique em Salvar

| al | terações.                                                           |
|----|---------------------------------------------------------------------|
|    | Access Policies > Access Services > Default Device Admin > Identity |
|    | Single result selection                                             |
|    | Identity Source: AD1 Select                                         |
|    | Advanced Options                                                    |
| I, |                                                                     |
|    | Save Changes Discard Changes                                        |

## **Verificar**

Para verificar a autenticação do AD, envie uma solicitação de autenticação de um NAS com credenciais do AD. Certifique-se de que o NAS esteja configurado no ACS e que a solicitação seja processada pelo serviço de acesso configurado na seção anterior.

1. Após a autenticação bem-sucedida do NAS, faça login na GUI do ACS e escolha **Monitoring** and **Reports > AAA Protocol > TACACS+Authentication**. Identifique a autenticação aprovada na lista e clique no símbolo **de lupa** como mostrado.

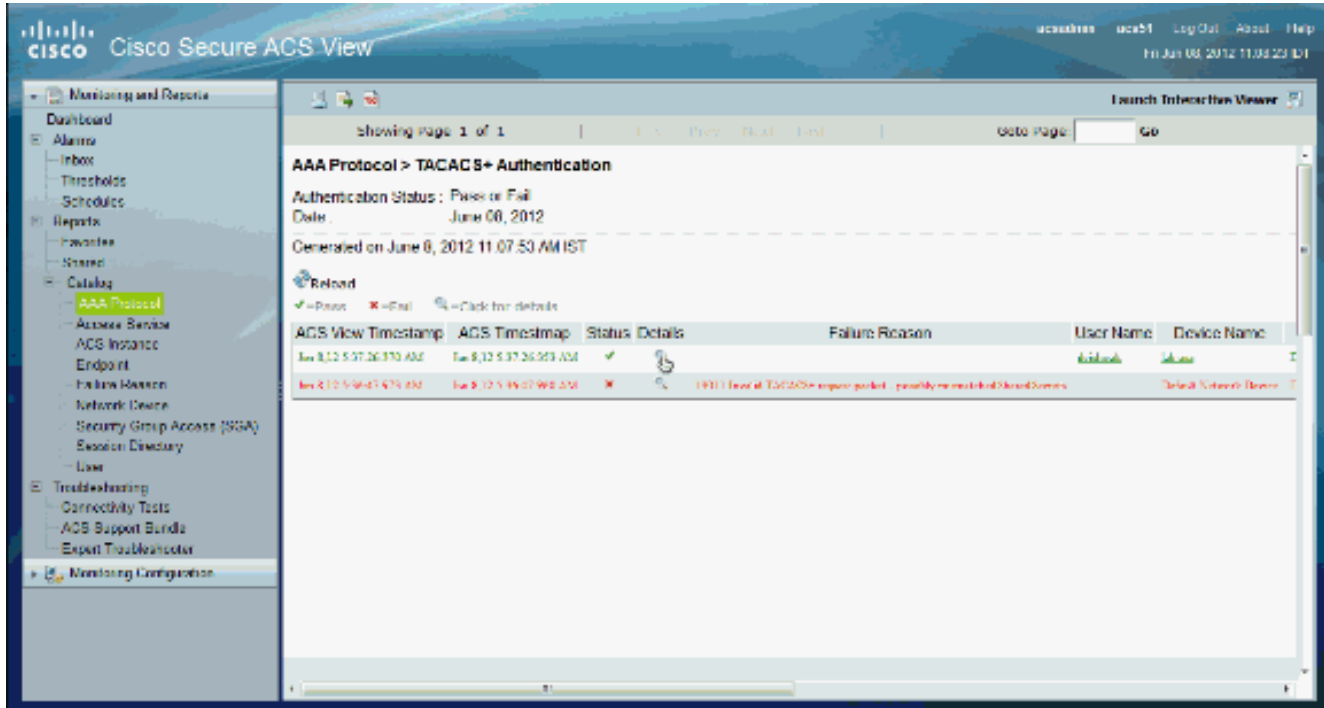

2. Você pode verificar nas etapas que o ACS enviou a solicitação de autenticação ao

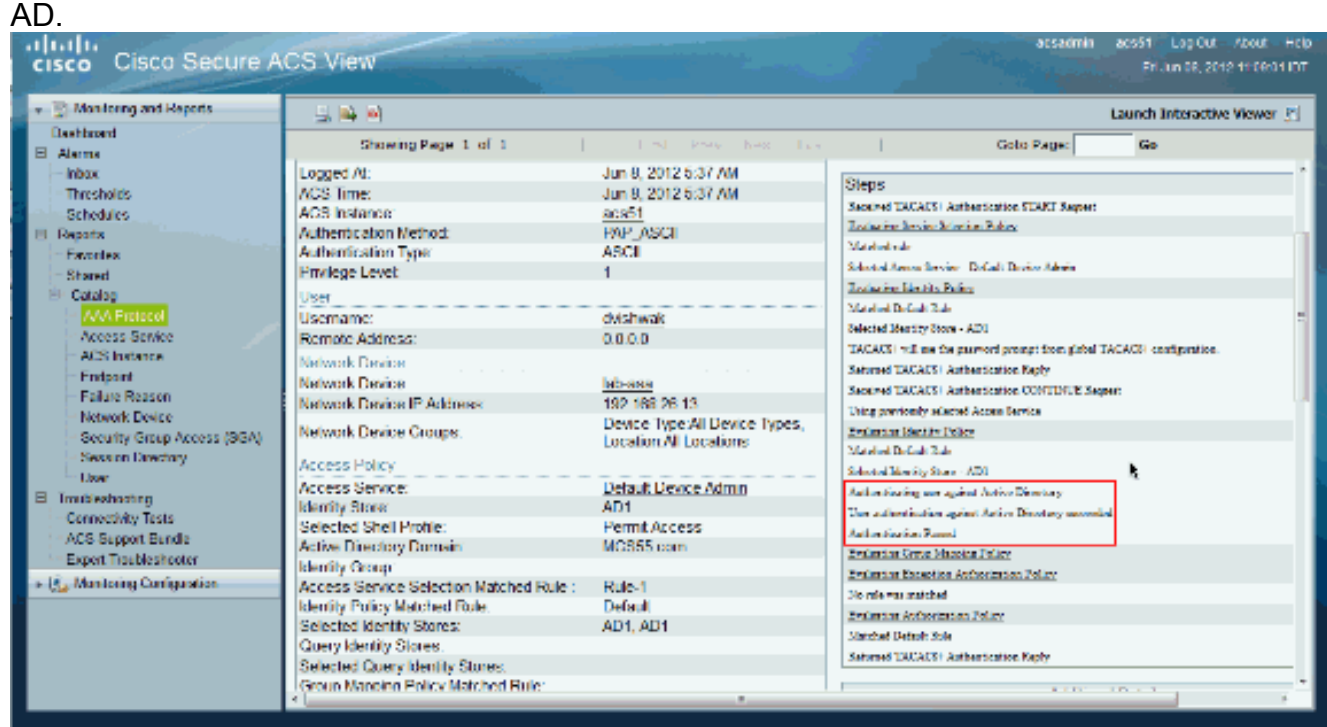

## Informações Relacionadas

- <u>Cisco Secure Access Control System</u>
- Suporte Técnico e Documentação Cisco Systems